# **SIEMENS**

www.siemens.com/buildingtechnologies

## Instruções Rápidas

FC120 Central Incêndio Convencional

Procedimento - ALARME Zona de deteção desligada Zona de deteção ligada Procedimento - AVARIA Siemens Switzerland Ltd Industry Sector Building Technologies Division International Headquarters Gubelstrasse 22 CH-6301 Zug

> Page 1 Page 2 Page 3 Page 4

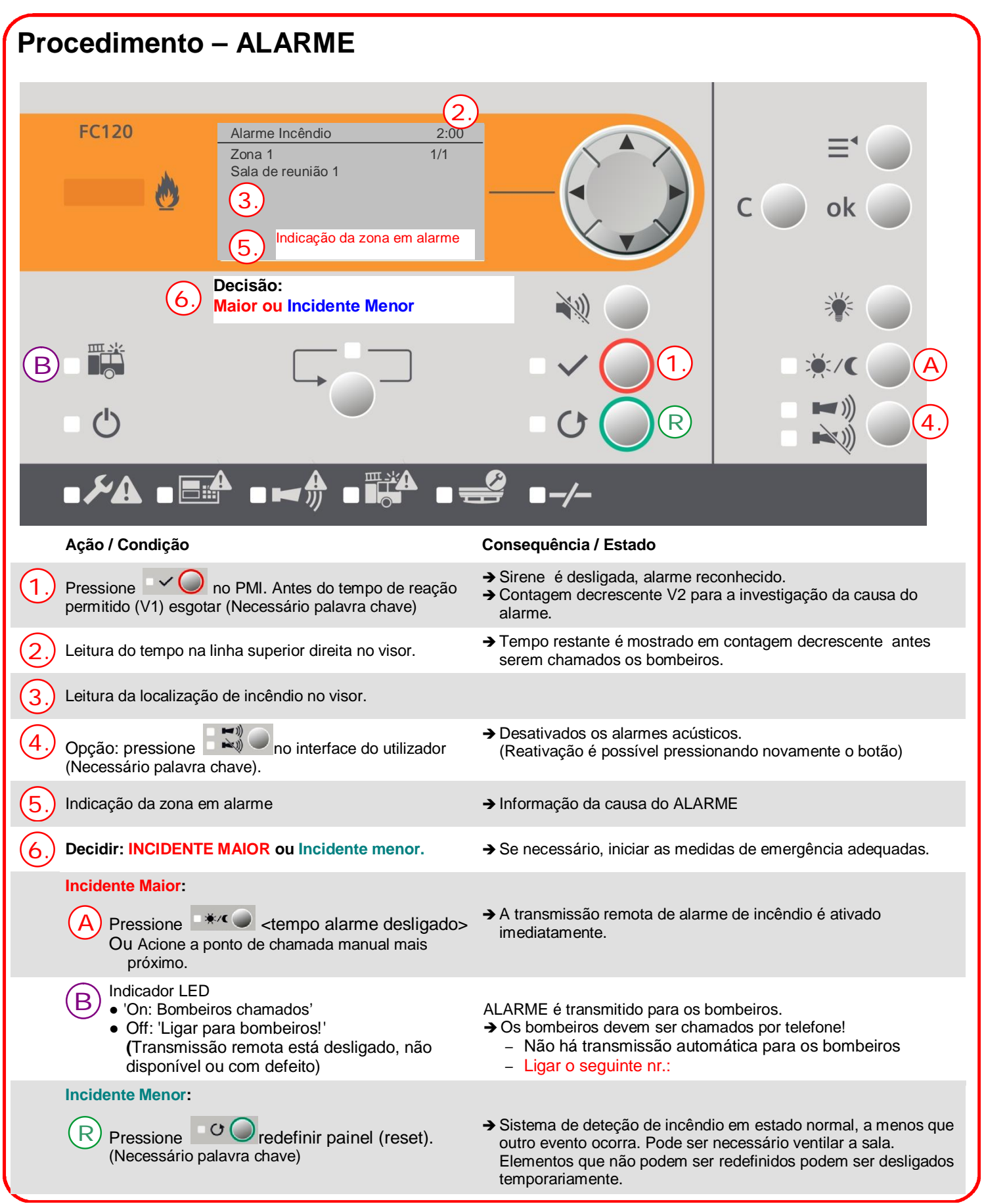

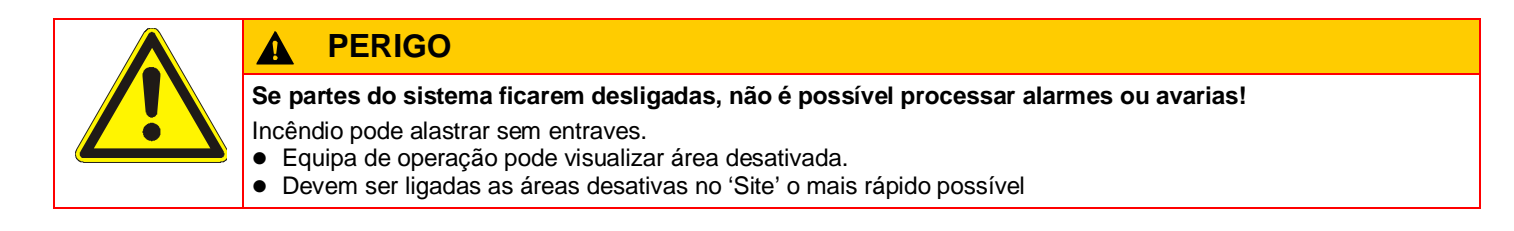

|    | Passo                                                                                              |   | Resultado                                                                                                    |
|----|----------------------------------------------------------------------------------------------------|---|----------------------------------------------------------------------------------------------------|
| 1. | Pressione o botão 🗐 para abrir o menu principal.<br>(Necessário palavra chave)                     | ⇒ | Menu  2    Event summary  ►    Enable / disable  ►    History log  ►    Set date & time  ►    Login  ►                                                         |
| 2. | Pressione <b>&lt;▼&gt;</b> para selecionar <b>'Ativar / Desativar'</b><br>e confirme no <ok>.</ok> | ⇒ | Menu    2      Event summary    ►      Enable / disable    ►      History log    ►      Set date & time    ►      Login    ►      Logout    ►                  |
| 3. | Confirme <b>'Zona'</b> com <ok>.</ok>                                                              | ⇒ | Ativar / desativar  2    Zona ►                                                                                                    |
| 4. | Pressione <▼> para selecionar zona e desativar<br>com <▶>.                                         | ⇒ | Ativar / Desativar    2      Zona 1    ◀ On ►      Zona 2    ◀ Off ►      Zona 3    ◀ Test ►      Zona 4    ◀ On ►      Zona 5    ◀ On ►      Zona 6    ◀ On ► |
| 5. | Confirme com <ok>.</ok>                                                                            | ⇒ | Successo!                                                                                                    |

### Zona deteção ligada (Necessário palavra chave)

i

• Quando não há nenhum evento com uma prioridade mais alta, os isolamentos (desligados) são indicados diretamente no visor. Passe diretamente para o passo 3.

|    | Passo                                                                                              |   | Resultado                                                                                                    |
|----|----------------------------------------------------------------------------------------------------|---|----------------------------------------------------------------------------------------------------|
| 1. | Pressione no botão 🔎 para aceder ao menu<br>principal.<br>(Necessário palavra chave)               | ⇒ | Menu  2    Event summary  ►    Enable / disable  ►    History log  ►    Set date & time  ►    Login  ►                                                        |
| 2. | Pressione <b>&lt;▼&gt;</b> para selecionar <b>'Ativar / Desativar'</b><br>e confirme no <ok>.</ok> | ⇒ | Menu  2    Event summary  ►    Enable / disable  ►    History log  ►    Set date & time  ►    Login  ►    Logout  ►                                           |
| 3. | Confirme <b>'Zona'</b> com < ok>.                                                                  | ⇒ | Enable / disable  2    Zona ►                                                                                                    |
| 4. | Pressione <♥> para selecionar zona e desativar<br>com <▶>.                                         | ⇒ | Ativar / Desativar    2      Zona 1    ◀ On ▶      Zona 2    ◀ On ▶      Zona 3    ◀ Test ▶      Zona 4    ◀ On ▶      Zona 5    ◀ On ▶      Zona 6    ◀ On ▶ |
| 5. | Confirme <ok>.</ok>                                                                                | ⇒ | Successo!                                                                                                    |

| Procedimento em caso de avaria                                            |                                                              |               |                                                               |
|---------------------------------------------------------------------------|--------------------------------------------------------------|---------------|---------------------------------------------------------------|
|                                                                           | Passo                                                        |               | Resultado                                                     |
| 1.                                                                        | Pressione 🛛 💘 💭 no PMI.                                      | ⇒             | Sirene (buzina) no painel está desligada.                     |
| 2.                                                                        | Ler mensagem/localização das folhas no visor                 | $\Rightarrow$ | Informações sobre o tipo e o lugar da falha.                  |
| 3.                                                                        | Ir para a localização de falhas e corrigir a causa da mesma. | ]⇒            | Quando a falha for eliminada, o sistema pode ser reconhecido. |
| 4.                                                                        | Pressione                                                    | ⇒             | Se ativado, o equipamento no local de alarme é silenciado.    |
| 5.                                                                        | Pressione para redefinir ecran.                              | ⇒             | Painel em estado normal, a menos que outro evento ocorra.     |
| Se não conseguir eliminar a falha, por favor contacte o serviço de apoio. |                                                              |               |                                                               |

## **SIEMENS**

www.siemens.com/buildingtechnologies

### Instruções Rápidas

FC120 Central Incêndio Convencional

Procedimento - ALARME Zona de deteção desligada Zona de deteção ligada Procedimento - AVARIA Siemens Switzerland Ltd Industry Sector Building Technologies Division International Headquarters Gubelstrasse 22 CH-6301 Zug

> Page 1 Page 2 Page 3 Page 4

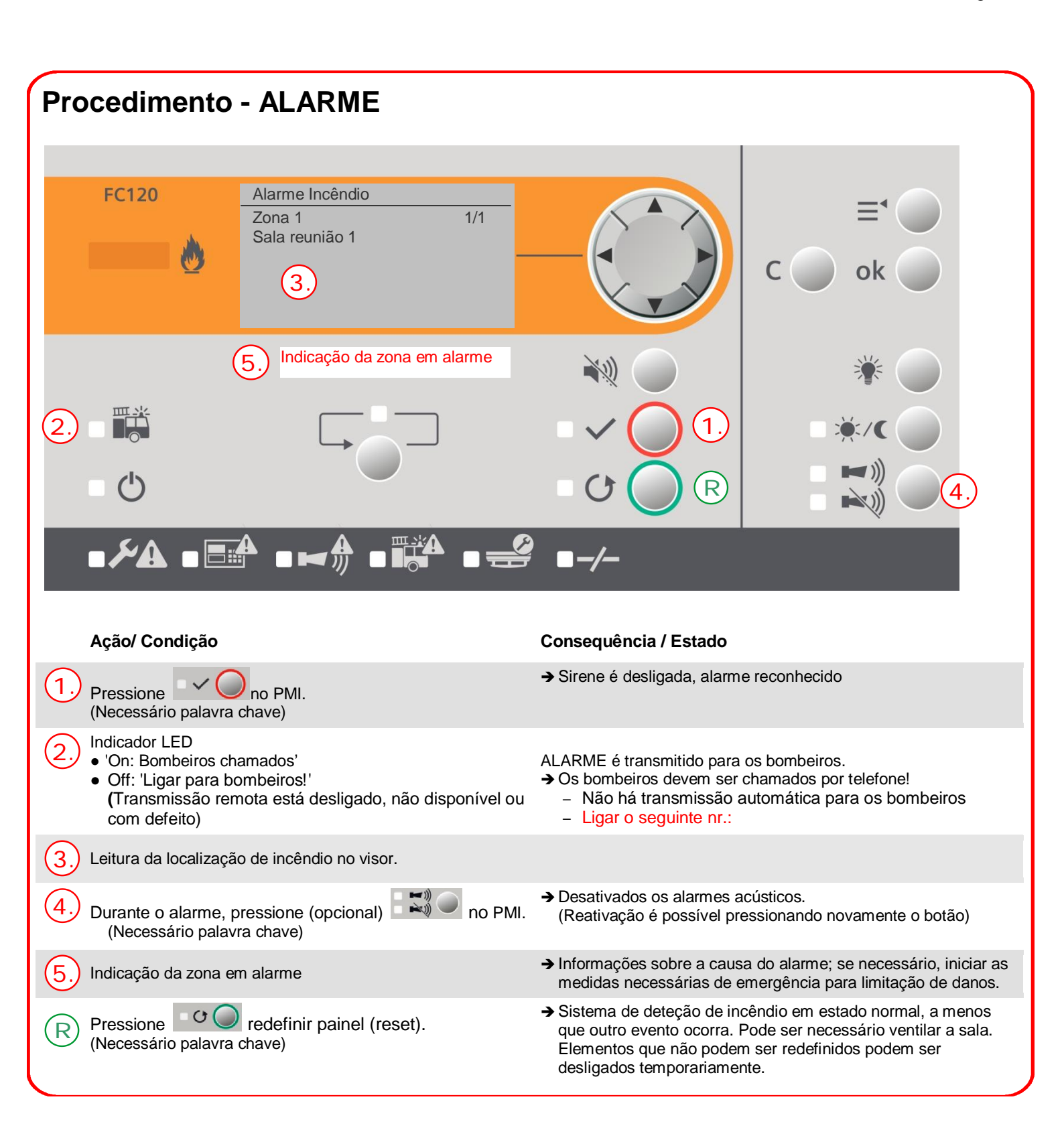

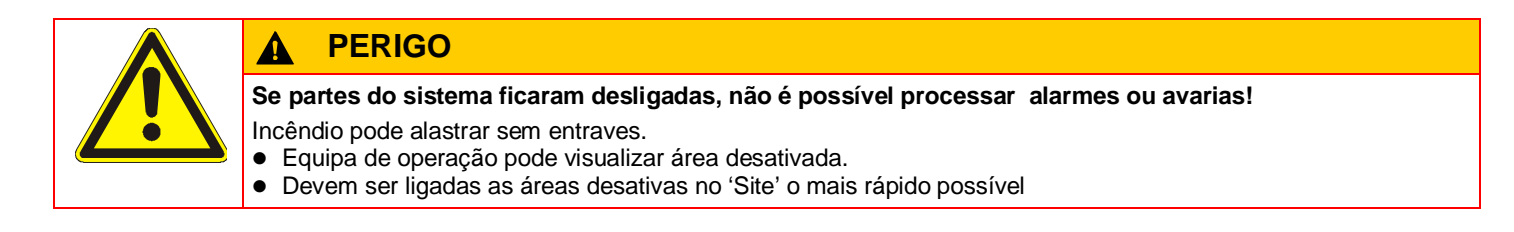

|    | Passo                                                                                          |   | Resultado                                                                                                    |
|----|------------------------------------------------------------------------------------------------|---|----------------------------------------------------------------------------------------------------|
| 1. | Pressione o botão 🔎 para abrir o menu principal.<br>(Necessário palavra chave)                 | ⇒ | Menu  2    Event summary  ►    Enable / disable  ►    History log  ►    Set date & time  ►    Login  ►    Logout  ►                                                           |
| 2. | Pressione <b>&lt;▼&gt;</b> para selecionar <b>'Ativar / Desativar'</b> confirme com <ok>.</ok> | ⇒ | Menu  2    Event summary  ►    Enable / disable  ►    History log  ►    Set date & time  ►    Login  ►    Logout  ►                                                           |
| 3. | Confirme <b>'Zona'</b> com <ok>.</ok>                                                          | ⇒ | Ativar / disativar  2    Zone ►  Sounder  On    Sounder  Image: On  Image: On    outputs  Image: On  Image: On    Fault  Image: On  Image: On    dialer  Image: On  Image: On |
| 4. | Pressione <♥> para selecionar zona e desativar<br>com <▶>.                                     | ⇒ | Ativar / desativar    2      Zona 1    ◀ On ▶      Zona 2    ◀ Off ▶      Zona 3    ◀ Test ▶      Zona 4    On ▶      Zona 5    ◀ On ▶      Zona 6    ◀ On ▶                  |
| 5. | Confirme com <ok>.</ok>                                                                        | ⇒ | Successo!                                                                                                    |

### Zona de deteção ligada (Necessário palavra chave)

i

• Quando não há nenhum evento com uma prioridade mais alta, os isolamentos (desligados) são indicados diretamente no visor. Passe diretamente para o passo 3.

|    | Passo                                                                                          |   | Resultado                                                                                                    |
|----|------------------------------------------------------------------------------------------------|---|----------------------------------------------------------------------------------------------------|
| 1. | Pressione o botão 🗐 para abrir o menu principal.<br>(Necessário palavra chave)                 | ⇒ | Menu  2    Event summary  ►    Enable / disable  ►    History log  ►    Set date & time  ►    Login  ►    Logout  ►                                           |
| 2. | Pressione <b>&lt;▼&gt;</b> para selecionar <b>'Ativar / Disativar'</b> confirme com <ok>.</ok> | ⇒ | Menu  2    Event summary  ►    Enable / disable  ►    History log  ►    Set date & time  ►    Login  ►                                                        |
| 3. | Confirme <b>'Zona'</b> com <ok>.</ok>                                                          | ⇒ | Ativar / disativar  2    Zone ►                                                                                                    |
| 4. | Pressione <▼> para selecionar zona e desativar<br>com <▶>.                                     | ⇒ | Ativar / disativar    2      Zona 1    ◀ On ▶      Zona 2    ◀ On ▶      Zona 3    ◀ Test ▶      Zona 4    ◀ On ▶      Zona 5    ◀ On ▶      Zona 6    ◀ On ▶ |
| 5. | Confirme com <ok>.</ok>                                                                        | ⇒ | Successo!                                                                                                    |

| Procedimento em caso de avaria |                                                              |               |                                                               |
|--------------------------------|--------------------------------------------------------------|---------------|---------------------------------------------------------------|
|                                | Passo                                                        |               | Resultado                                                     |
| 1.                             | Pressione no PMI.                                            | ⇒             | Sirene (buzina) no painel está desligada.                     |
| 2.                             | Ler mensagem/localização das folhas no visor                 | $\Rightarrow$ | Informações sobre o tipo e o lugar da falha.                  |
| 3.                             | Ir para a localização de falhas e corrigir a causa da mesma. | ⇒             | Quando a falha for eliminada, o sistema pode ser reconhecido. |
| 4.                             | Pressione on PMI.                                            | ]⇒            | Se ativado, o equipamento no local de alarme é silenciado.    |
| 5.                             | Pressione redifinição do ecran.                              | ⇒             | Painel em estado normal, a menos que outro evento ocorra.     |

Se não conseguir eliminar a falha, por favor contacte o serviço de apoio.